- Q7 振込を取り消したいのですがどうすればいいですか?
- A7 ご利用になったサービスにより方法が異なります。以下をご確認ください。

なお、当日振込・振込予約日が到来した振込については取り消しすることはできません。

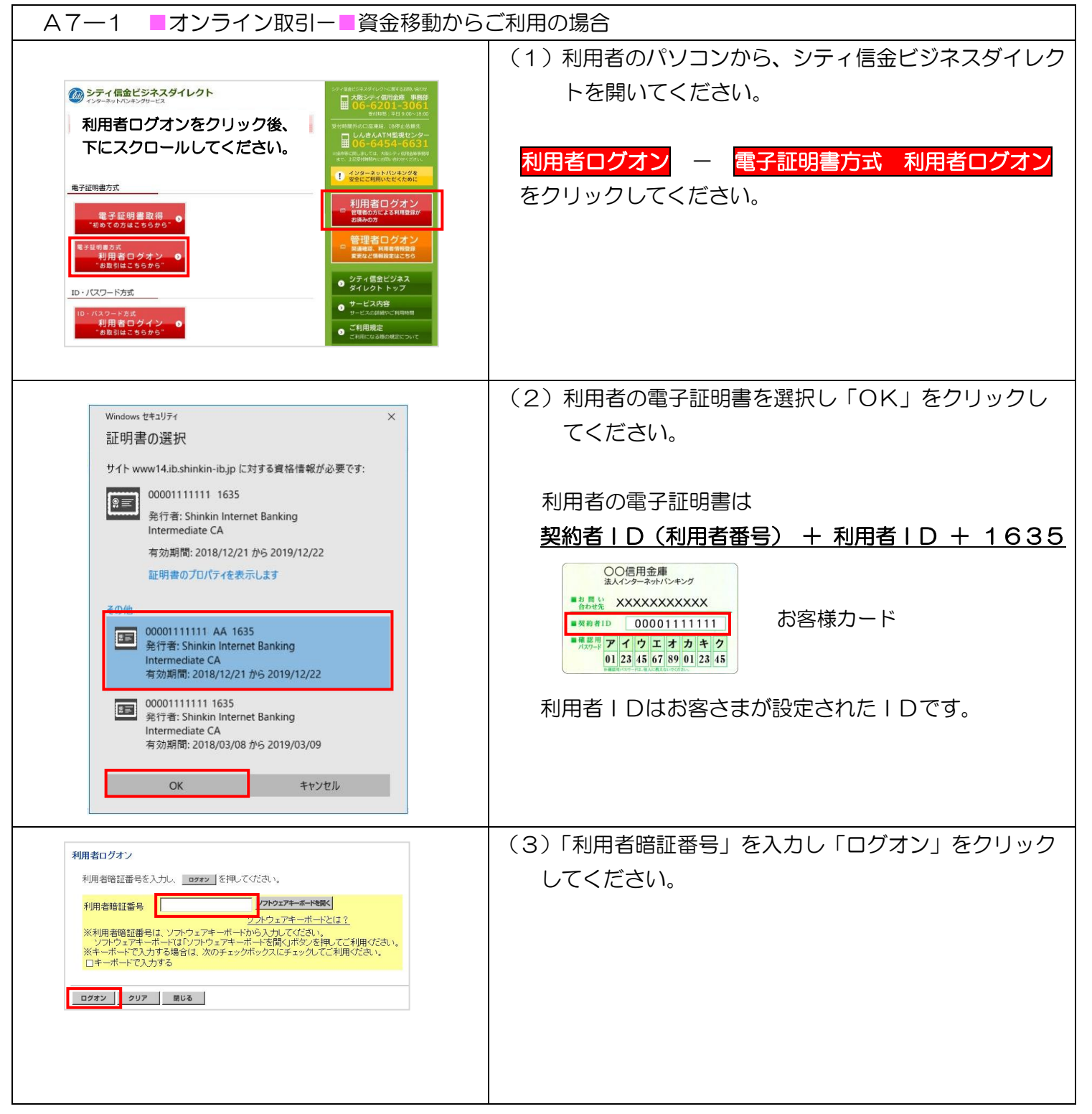

A7-1 振込取消 オンライン取引一資金移動からご利用の場合 - 1

実際の画面と異なる場合がございます。

| ■ オンタイン役引 ■ ファイル伝送 ■ 税納サービス ■ 利用者情報反反 ■ 利用者情報反反 ■ 利用者情報反合 ■ ダ油サービス                                                                                                    | (4)「■オンライン取引」ー「■資金移動結果照会・予約         |
|----------------------------------------------------------------------------------------------------|-------------------------------------|
| □ 預高総合 □ 入出会秘細能会 □ 責合移動 □ 責合移動 □ 責合移動 ■ 責合移動 ■ 責合移動気用会 予約成ス □ 取引運営税会 □ 責合移動丸日高等等 (移住物名) 編集<br>■ またちょくだいた用 ■ 用金紙製料用用会 予約する                                                                                                    | 取消」をクリックし「予約取消」をクリックしてくださ           |
| 2020/00/21 1331-30<br>資金移動計算の中間のの時間でした。<br>次の形式になった時間の時間でした。                                                                                                    |                                     |
| 質量移動結果の内容規設と取用を行います。<br>取消可能な未来日付の予約情報を一覧表示する場合は、照会範囲を指定して MMBA                                                                                                    | U I <sub>o</sub>                    |
| 取消状況および過去の結果照会を一覧表示する場合は、照会範囲を指定して 単準率金 を押してください。                                                                                                    |                                     |
| 照会範囲指定<br>                                                                                                    |                                     |
| 資金移動日付皆定 開始日 2000年05月21日 マ<br>終了日 2000年06月21日 マ                                                                                                    |                                     |
| 予约取消 結果服会                                                                                                    |                                     |
|                                                                                                    |                                     |
|                                                                                                    | (5)予約取消を行つ明細を選択し「取消」をクリックし          |
| ■ オンラインル80 ■ 東南部島山田田会 → 3400× 2020/05/21 15:31:50                                                                                                    | てください。                              |
| 資金移動需果燃金、予約取用抑調通取<br>資金移動の予約を取り消す場合は、資金移動用語を選択し、 ■■ を押してがされ、                                                                                                    |                                     |
|                                                                                                    |                                     |
|                                                                                                    |                                     |
|                                                                                                    | <br>  (6) 内容を確認いただき、ワンタイハパマワードを入力後  |
|                                                                                                    |                                     |
| 2020/05/21 15:21:50                                                                                                    | 「送信」をクリックしてくたさい。                    |
| 資金移動予約1007年1日間<br>重点と用しますと以下の資金移動予約が取消されます。よろしければ利用者確認確証番号を入力して<br>1月                                                                                                    |                                     |
| を用してたさい。<br>受付語号 [25D311460A015E]<br>利用者名 信金 太郎                                                                                                    | *ハードウェアトークンの場合は「①」を押して表示され          |
| 受付日時 2020年05月20日 10時30分50秒<br>状態 受付完了                                                                                                    | たら近の物字をユカレアイださい                     |
| 支払売回産<br>お取引店   料目   回座番号   回座名義人<br>本店 日道道  111111 - 約2242/90 <sup>5</sup>                                                                                                    | にも前の数子を入力してくたらい。                    |
| 資金移動先口庫<br>金融機関名/支店名 科目 口座番号 口座名義人 権別                                                                                                    | *ソフトウェアトークンの場合は画面中央(赤い円)に表          |
| 005877 普通 5555555 カリンキンセイサクショ 都度指定                                                                                                    | 示されている6桁の数字を入力してください。               |
| 2022年4         - 42000         指定ない           先う算損手続料         1207月         指定な利人         指定な利人           資金を新予定料         11500         コント構         日本新会社         11521           資金を新予定料         1000         資金を新学定日         2020年45月28日         11521           ウンタイム/ スワード         1000         資源移動予定日         2020年45月28日         11521                                                                                                    |                                     |
| フンタイムバスワード<br>XXX XXXX<br>「1」, ボタンを用して、<br>トークンに表示された                                                                                                    | Co Face to Face     LbeA79976/137-F |
| C)Teter by Inter         6 昭の数学をパスワー           1         2         3           メンガ酸に入力してく<br>ださい         2                                                                                                    | 4 <sub>押す</sub> 6 xxxxxx            |
| 7 8 9                                                                                                    | 7 8 9                               |
|                                                                                                    |                                     |
| 送信 キャンセル 印刷                                                                                                    |                                     |
|                                                                                                    |                                     |
|                                                                                                    | (7) 「資金移動予約取消完了」 両面が表示されます          |
| CRACE OARSHER GARB CRASHER TO BREACH CRACE                                                                                                    |                                     |
|                                                                                                    | 必要に心して「印刷」してくたさい。                   |
| 資金移動予約期の消期の防害アレました。     受け目時     2000年05月21日 15時32分00秒     受け目気取引の情報     アンテロションのかけます     アンテロションのかけます     アンテロションのかり     アンテロションのかり     アンテロションのかり     アンテロションのかり     アンテロションのかり     アンテロションのかり     アンテロションのかり     アンテロションのかり     アンテロションのかり     アンテロションのかり     アンアンテロションのかり     アンアンテロションのかり     アンアンテロションのかり     アンアンテロションのかり     アンアンテロションのかり     アンアンテロションのかり     アンテロションのかり     アンアンテロションのかり     アンテロションのかり     アンテロションのかり     アンアンテロションのかり     アンテロションのかり     アンテロションのかり     アンテロションのかり     アンテロションのかり     アンテロションのかり     アンテロションのかり     アンテロションのかり      アンアンアンテロションのかり      アンアンテロションのかり      アンアンテロションのかり      アンアンテロションのかり      アンテロションのかり      アンアンテロションのかり      アンアンアンアンアンアンアンアンアンアンアンアンアンアンアンアンアン | 「了解」をクリックしてください。                    |
| 2016年2010日<br>1月時春谷<br>受付日時 2020年05月20日 10時30分50秒                                                                                                    |                                     |
| 支抵元口座<br>あ取り店   科目   口座番号   口座名義人<br>本店                                                                                                    |                                     |
| 2211日本 - 全額規模A2-文店名 科目 ロ生香号 ロ定名家人 種別 -  2211日本 -  5055555 加2242(49)3 -  -  -  -  -  -  -  -  -  -  -  -  -                                                                                                    |                                     |
| 支払金額         ¥20.000         ED指載           先方倉道手続料         ¥20.000         指定なし           法合道         19.200         二ント増           資金移動手続料         ¥100.000         資金移動推定日           2000年06月28日         約19.900         営金移動作日           合計委託金額         ¥19.900         営金移動作日         2000年06月28日                                                                                                    |                                     |
| 7K 08                                                                                                    |                                     |
|                                                                                                    |                                     |

A7-1 振込取消 オンライン取引一資金移動からご利用の場合 - 2 実際の画面と異なる場合がございます。